## بسمه تعالى

مراحل ثبت درخواست ارسال مدارک تحصیلی در سیستم گلستان

با نام کاربری و رمز عبور خود وارد سامانه گلستان شوید

(در صورت نداشتن شناسه کاربری و رمز عبور می توانید از طریق تماس تلفنی با دانشکده خود تماس گرفته و رمز عبور جدید دریافت نمایید ) .پس از وارد شدن به سیستم گلستان، از طریق پیشخوان خدمت آیتم ارسال مدارک تحصیلی را انتخاب کرده ، و بر روی عبارت درخواست جدید کلیک کنید.

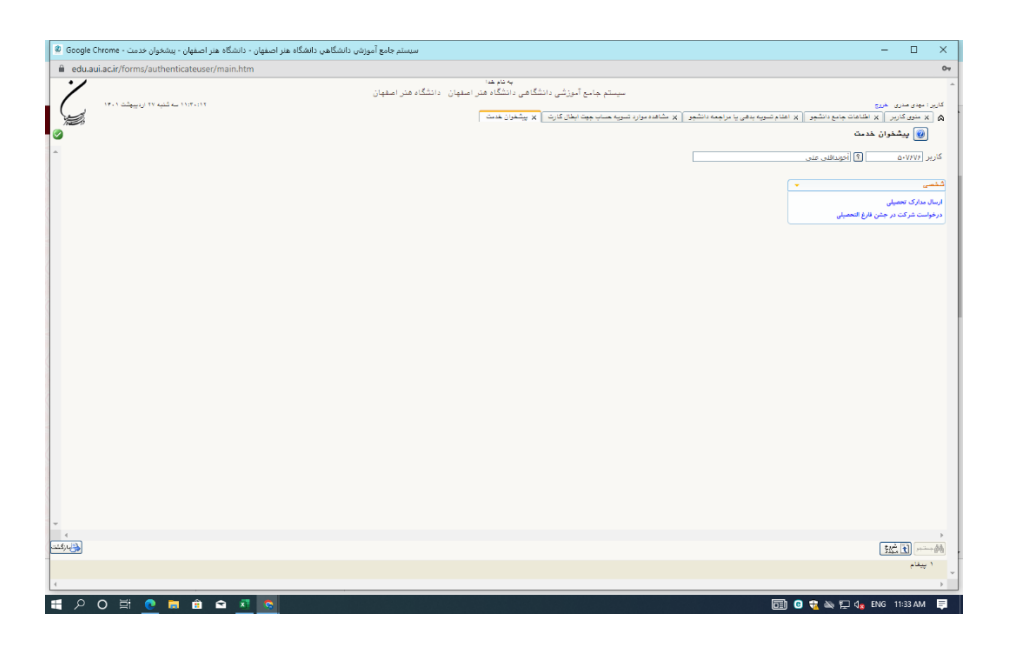

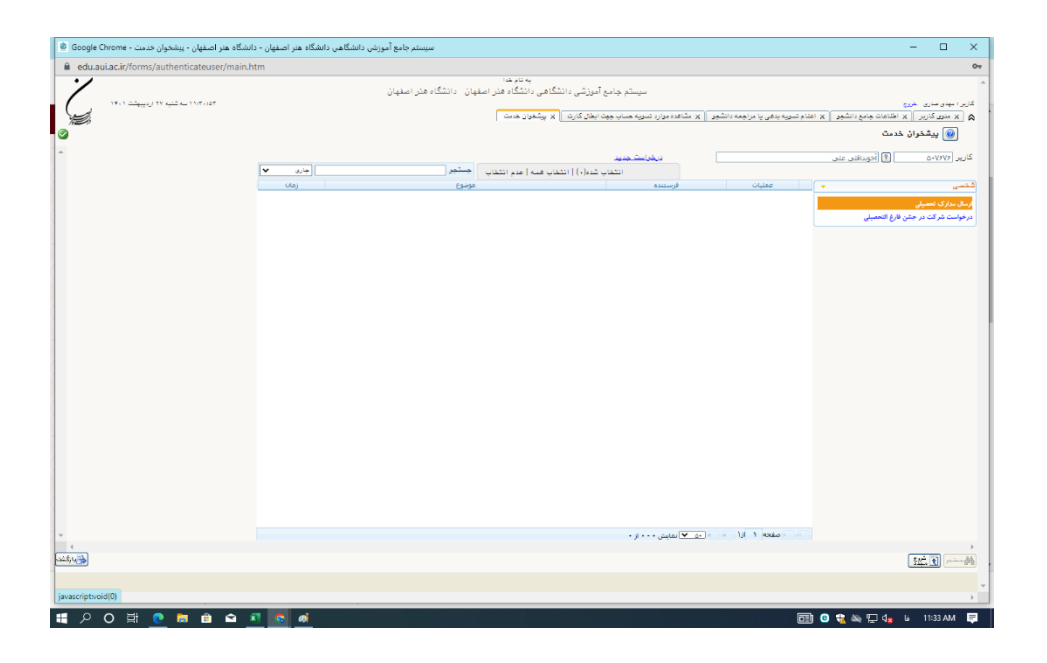

وارد منوی پیشخوان شده و گزینه ارسال مدارک تحصیلی را انتخاب کنید. پس از انتخاب گزینه درخواست جدید، فرم را پر کنید .سپس به صورت دقیق تمام آیتم های مربوط به مطالعات دریافت فیزیکی را تکمیل و بعد از آن روی دکمه ایجاد کلیک نمایید. (مسئولیت صحت اطلاعات درج شده بر عهده دانشجو میباشد)

|                                                                                                    | /                                                                                                    |                                                                                                    |                                                                                                    |                                                                                                    |
|----------------------------------------------------------------------------------------------------|----------------------------------------------------------------------------------------------------|----------------------------------------------------------------------------------------------------|----------------------------------------------------------------------------------------------------|----------------------------------------------------------------------------------------------------|
|                                                                                                    |                                                                                                    |                                                                                                    |                                                                                                    | ×                                                                                                    |
|                                                                                                    |                                                                                                    |                                                                                                    | 👿 تعامال دریاف مداری تحقیقی                                                                                                    | ×                                                                                                    |
|                                                                                                    | Î                                                                                                    |                                                                                                    | شداره دانشجو (۲۱۱۹-۲۱۱۹) 🍯 (خوبنافی عنی<br>نه در باقش استود مدیک                                                                                                    | J                                                                                                    |
|                                                                                                    |                                                                                                    |                                                                                                    | س بود (معالی )<br>سرک (                                                                                                    |                                                                                                    |
|                                                                                                    |                                                                                                    |                                                                                                    | سدری ۲۰ کوانی مولد بابان تعمینات<br>کاریت و روز تیران<br>ماریخ ۲۰                                                                                                    |                                                                                                    |
|                                                                                                    |                                                                                                    |                                                                                                    | لى المركب المركب المركب المركب المركب المركب المركب المركب المركب المركب المركب المركب المركب المركب المركب الم                                                                                                    |                                                                                                    |
|                                                                                                    |                                                                                                    |                                                                                                    | • • • • • • • • • • • • • • • • • • •                                                                                                    |                                                                                                    |
|                                                                                                    |                                                                                                    |                                                                                                    | سرت *<br>سرک *                                                                                                    |                                                                                                    |
|                                                                                                    |                                                                                                    |                                                                                                    | ادرین محل ارسال )                                                                                                    | Ð-                                                                                                    |
|                                                                                                    |                                                                                                    |                                                                                                    | ولامت دسته به امراد دین ولامت میشه در سورت هم همین اینهامت مدارله ارسانی از داشته مهوری این شرد. امی<br>این بیشش از معلم عاشارده هودتان باشد و ذکر نام و نام هانوادگی کالی است و نقر دوم از بیشگان یا دوستان در<br>همان شیر هیر از آدرین شما)                                                                                                    |                                                                                                    |
|                                                                                                    |                                                                                                    |                                                                                                    | ليرنده ايل<br>استان 🗸 🗸 شهر 10                                                                                                    | 4                                                                                                    |
|                                                                                                    |                                                                                                    |                                                                                                    |                                                                                                    |                                                                                                    |
| می از از از از از از از از از از از از از                                                                                                    |                                                                                                    |                                                                                                    |                                                                                                    |                                                                                                    |
|                                                                                                    |                                                                                                    |                                                                                                    | ک پیش<br>بین الگترینگ                                                                                                    |                                                                                                    |
| المعالية من المعالية المعالية المعالي                                                                                                 |                                                                                                    |                                                                                                    | تلقن ، بیش غماره شماره همراه                                                                                                    |                                                                                                    |
| الارد بالارد المراجع المراجع الم<br>المراجع المراجع المراجع المراجع المراجع المراجع المراجع المراجع المراجع المراجع المراجع المراجع المراجع المراجع المراجع المراجع المراجع المراجع المراجع المراجع المراجع المراجع المراجع المراجع المراجع المراجع المراجع المراجع المراجع الم                                                                                              |                                                                                                    |                                                                                                    | دىرىتگرە بىش شەرە شەرە ئىلار .<br>ئاب بايدىندىنا بىلىرىدىن                                                                                                    |                                                                                                    |
| المحتمد الله المحتمد المحتمد المح<br>المحتمد المحتمد المحتمد المحتمد المحتمد المحتمد المحتمد المحتمد المحتمد المحتمد المحتمد المحتمد المحتمد المحتمد المحتمد المحتمد المحتمد المحتمد المحتمد المحتمد المحتمد المحتمد المحتمد المحتمد المحتمد المحتمد المحتمد المحتمد المحتمد ا                                                                                               |                                                                                                    |                                                                                                    | دېر دېم همور دېې مورنده اون<br>که مرسوله پېش توسط دانشوې                                                                                                    |                                                                                                    |
| المعاد الا و التي من المعاد الله المعاد الله و التي المعاد الله و التي المعاد الله و التعان المعاد الله و التعان المعاد الله و التعان المعاد الله و التعان المعاد الله و التعان المعاد الله و التعان المعاد الله و التعان المعاد الله و التعان الله و التعان و التعان الله و التعان الله و و<br>و التعان الله و التعان الله و التعان الله و التعان الله و التعان الله و التعان الله و التعان الله و التعان الله و التعان الله و التعان الله و التعان الله و التعان الله و التعان الله و التعان الله و التعان الله و التعان الله و التعان                                                                                               |                                                                                                    |                                                                                                    | فيرتددين                                                                                                    | ≦ I                                                                                                    |
|                                                                                                    |                                                                                                    |                                                                                                    |                                                                                                    |                                                                                                    |
| المعاد الذي المحرك المحرك المحر<br>المحر محرك المحرك المحرك المحرك المحرك المحرك المحرك المحرك المحرك المحرك المحرك المحرك المحرك المحرك المحرك المحرك المحرك المحرك المحرك المحرك المحرك المحرك المحرك المحرك المحرك المحرك المحرك المحرك المحرك المحرك المحرك المحرك المحر                                                                                               |                                                                                                    |                                                                                                    | آدرين                                                                                                    |                                                                                                    |
| الله المراجع العدين العدين العدي<br>العدين العدين العدي<br>العدين العدين العدين العدين العدين العدين العدين العدين العدين العدين العدين العدين العدين العدين العدين العدين العدين العدين العدين العدين العدين العدين العدين العدين العدين العدين العدين العدين العدين العدين العدين العدين العدين العدين العدين العدين العدين العدين العدين العدين<br>العدين العدين العدين العدين العدين العدين العدين العدين العدين العدين العدين العدين العدين العدين العدين العدين العدين العدين العدين العدين العدين العدين العدين العدين العدين العدين العدين العدين العدين العدين العدين الع العدين العدين                                                                                        |                                                                                                    |                                                                                                    |                                                                                                    |                                                                                                    |
|                                                                                                    | •                                                                                                    |                                                                                                    | کدیسٹی ا                                                                                                    |                                                                                                    |
| سیست بالا این این این این این این این این این ای                                                                                                    | 4                                                                                                    |                                                                                                    |                                                                                                    | •                                                                                                    |
| الملكما ال الي الي توابد عن العالى ، بدلول دفت ١٩٩٩ من الي الي من المالي ، دلمك مر العالى ، بدلول دفت ١٩٩٩ من المالي .<br>                                                                                                    |                                                                                                    |                                                                                                    |                                                                                                    | -00                                                                                                    |
| - • • مستخر جانع آموزین دانشگاهی دلیک مل استیال - دلیک هر استیال - دلیک هر<br>                                                                                                    | 오 이 버 🧕 🖬 🏛 🖨                                                                                                    | <u> 1 0 6</u>                                                                                                    | 図 <b>9 t</b> ぬ む 4, 11 114                                                                                                    | AM                                                                                                    |
| الله المستقدم المستقد المستقدم المستقدم ا<br>المستقدم المستقدم المستقدم المستقدم المستقدم المستقدم المستقد المستقدم المستقدم المست<br>والمستقدم المستقدم المستقدم المستقدم المستقدم المستقدم المستقدم المستقدم المستقدم المستقدم المستقدم المستقدم المستقدم المستقدم والمستقدم والمستقدم والمستقدم والمستقدم ولمستقدم ولين المستو المستقد ولمستقدم ولمستقدم ولمستقدم ولمستقدم و                                                                                           | 오 O 뷰 <u>C</u> = â â                                                                                                    | 1 8 e d                                                                                                    | 団 <b>9 €</b> № ॻ 4, ம тне                                                                                                    | AM                                                                                                    |
| سرم می<br>سرم می<br>(دارد) به شریع می سرمین با برمین باشی ( بی کسیر را بیوی سایت) باش کاری از استیان ( النگام مز استیان)<br>الای ( از میریز<br>استی از از میریز<br>سرمین می تعمین<br>استی از میریز می تعمین<br>استی از میریز می تعمین<br>استی از سرمین می تعمین<br>استی از سرمین می تعمین<br>استی از سرمین می تعمین                                                                                                    | ی من اللہ میں میں اللہ میں اللہ میں اللہ میں اللہ میں اللہ میں اللہ میں اللہ میں اللہ میں اللہ میں اللہ میں الل                                                                                                    | م المنهان - والنه<br>وإن دائسكاهي دائسكام هز المنهان - والنه                                                                                                    | ی به تا می به تا می به تا می این این این این این این این این این ای                                                                                                    | AM                                                                                                    |
| یکی را به است دین مراجع به استارینی دهر پا براییند داشتم را برایین میان این بالی کاری ایر میترد بدشت<br>استان این ایران ایران<br>ایران ایران ایران ایران ایران ایران ایران ایران ایران ایران ایران ایران ایران ایران ایران ایران ایران ایران ایرا<br>ایران ایران ایران ایران ایران ایران ایران ایران ایران ایران ایران ایران ایران ایران ایران ایران ایران ایران ایرا<br>ایران ایران ای                                                                                                    | ک مر العلیل ، پیندول دیده :<br>عند ماریل ، پیندول دیده :<br>عند مرز العلیل ، پیندول دیده                                                                                                    | کی کہ کا استاد میں دانشگاہ میں دانشگاہ میں دانشگا می دانشگاہ میں دانشگاہ میں دانشگاہ میں دانشگاہ میں دانشگاہ م                                                                                                    | الله الله الله الله الله الله الله الل                                                                                                    | AM                                                                                                    |
| بیشهران خدید<br>۱۰۰ [ارای مورد]<br>۱۰۰ [ارای مورد]<br>۱۰۰ [الای مورد]<br>۱۰۰ [الای مورد]<br>۱۰۰ [  ۱۰۰ [ ۱۰۰ [ ۱      | ی میروند و بیندوی دیده میروند و میروند و میروند و میروند و میروند و میروند و میروند و میروند و میروند و میروند و میروند و میروند و میروند و می                                                                                                    | ا کا کا کا کا کا کا کا کا کا کا کا کا کا                                                                                                    | مىلىك كەل يە يە يە يە يە يە يە يە يە يە يە يە يە                                                                                                    | 2 AM                                                                                                    |
| دان کا (راد جبور)<br>عنای کا (راد جبور)<br>عنای کا | ک ک ک ک ک ک ک ک ک ک ک ک ک ک ک ک ک ک ک                                                                                                    | ا م م استار در استار در استار در استار در استار در استار در استار در استار می داشته می داشته می داشته م                                                                                                    | سیستر بانو آمری<br>سیستر بانو آمری<br>سیستر مانو آمریکی رانتگامی انتگامی انتگام قار اسهان<br>سیستر مانو آمریکی رانتگامی انتگام قار اسهان<br>سیستر مانو آمریکی رانتگامی انتگام قار اسهان<br>سیستر مانو آمریکی رانتگامی انتگام قار اسهان                                                                                                    | ک مدری<br>ی کارنزر                                                                                                    |
| التعادي العام العام التعادي عام العام التعادي عام العام التعادي عام العام التعادي عام العام التعادي عام العام التعادي<br>العام العام العام العام العام العام العام العام العام العام العام العام العام العام العام العام العام العام الع<br>العام معلى العام العام العام العام العام العام العام العام العام العام العام العام العام العام العام العام العام<br>العام معلى عام العام العام العام العام العام العام العام العام العام العام العام العام العام العام العام العام                                                                                                    | ک در بین کرد کرد.<br>های کرد کردی کری کرد کرد کرد کرد<br>های کرد کردی کردی کردی کردی کردی کردی<br>کردی کردی کردی کردی کردی کردی کردی کردی                                                                                                    | ی دیگہ بر اسپن ۔ دلیہ<br>پی دیگہ بر اسپن ۔ دلیہ<br>nhim                                                                                                    | المحت کے باہ چ بھ 2 ©<br>سینٹر جلو آموز<br>                                                                                                    | ی مدری<br>پیشفر<br>پیشفر                                                                                                    |
| سیستر ۲۱۱۹۹ میوان فرستمه و موسیه<br>اسیستر ۲۱۱۹۹۱ میران (۵ شورار)<br>ای در مین ۵ع اسینی ارسال                                                                                                    | ک میز اصفیان و بیشویل درمن ه<br>هون مدینه و بیشویل درمن ه<br>مین مدار را مسفیل و بیشویل درمن<br>مین مدار را میشود ۲۰ بیشویل درمن                                                                                                    | ا کا کا کا کا کا کا کا کا کا کا کا کا کا                                                                                                    | الدينة عنا<br>الدينة بي تواري المراجع الله ع ال 20<br>الم المات والمراجع الله عن المراجع المراجع المرا<br>مراجع المراجع المراجع المراجع المراجع المراجع المراجع المراجع المراجع المراجع المراجع المراجع المراجع المراجع الم<br>المراجع المراجع المراجع المراجع المراجع المراجع المراجع المراجع المراجع المراجع المراجع المراجع المراجع المراجع المراجع      | مىرى<br>ىكى كارىر<br>يېشغو                                                                                                    |
| سینی کاری و دی و دستونی وسینی و مستونی میدستین میدستین میدستین میدینین و مستورین میدین و میدین و میدین و میدین<br>ای در من ها هستی<br>ای در من ها هستی                                                                                                    | P O 田 O 田 O M O M O C                                                                                                    | ی دادگاهی دادگاه مار استیال ۱۰ داد.<br>باین دادگاهی دادگاه مار استیال ۱۰ داد.<br>این بر سیال ۲۰۰۰ (سیال ۲۰۰۰ (۱۰۰۰ (۱۰۰۰ (۱۰۰۰ (۱۰۰۰ (۱۰۰۰ (۱۰۰۰ (۱۰۰۰ (۱۰۰۰ (۱۰۰۰ (۱۰۰۰ (۱۰۰۰ (۱۰۰۰ (۱۰۰۰ (۱۰۰                                                                                                    | المحت عن الله الله الله الله الله الله الله الل                                                                                                    | کمم<br>یکاربر<br>یکاربر<br>۱=۱۵                                                                                                    |
|                                                                                                    | ک میں ایک میں ایک میں ایک میں ایک میں میں میں میں میں میں میں میں میں میں                                                                                                    | ی دیگر می دیگر می دیگر می دیگر می دیگر می دیگر می دیگر می دیگر می دیگر می دیگر می دیگر می دیگر می دیگر می دیگر<br>n.htm                                                                                                    | الدان في التي تعديد في المراجعة الله في المراجع الله في التي الله في التي الله في الله في الله ف<br>له في الله في الله في الله في الله في الله في الله في الله في الله في الله في الله في الله في الله في الله في الله في الله في الله في الله في الله في الله في الله في الله في الله في الله في الله في الله في الله في الله في الله في الل             | ک کی کی کی کی کی کی کی کی کاربر ا                                                                                                    |
|                                                                                                    | ک مرد العلیان - ویشتویل دیدی م                                                                                                    | anto - de de la construcción de la construcción de                                                                                                    | المحتلة الله الله الي الي الي الي الي الي الي الي الي الي                                                                                                    | ک در ا                                                                                                    |
|                                                                                                    | P O 田 O E O O E O O O O O O O O O O O O O                                                                                                    | م داندگاه در استیار .<br>مان داندگاه در استیار .<br>مان .<br>مان .<br>م .<br>مان .<br>مان .<br>مان .<br>مان .<br>مان .<br>مان | المحتلة في المحالية ( المحالية عن المحالية عن المحالية عن المحالية عن المحالية عن المحالية ( المحالية المحالية المحالي<br>المحالية المحالية المحالية المحالية المحالية المحالية المحالية المحالية المحالية المحالية المحالية المحالية المح<br>محالية محالية المحالية المحالية المحالية المحالية المحالية المحالية المحالية المحالية المحالية المحالية المحالي<br>محالية محالية المحالية المحالية المحالية المحالية المحالية المحالية المحالية المحالية المحالية المحالية المحالي<br>محالية محالية المحالية المحالية المحالية المحالية المحالية المحالية المحالية المحالية المحالية المحالية المحالي<br>محالية محالية المحالية المحالية المحالية المحالية المحالية المحالية المحالية المحالية المحالية المحالية المحالي<br>محالية محالية المحالية المحالية المحالية المحالية المحالية المحالية المحالية المحالية المحالية المحالية المحالي<br>محاليية محالية المحالية المحالية المحالية المحالي | کی<br>کی کاربر<br>پیشخو<br>رات در<br>رات در                                                                                                    |
|                                                                                                    | ی مرز اعلیل و بیمری می از می ای ای ای ای ای ای ای ای ای ای ای ای ای                                                                                                    | یں داندگاهی داندگاه میز استیال - داندگ<br>میں داندگاهی داندگاه میز استیال - داندگ<br>ماند                                                                                                    | الما الذي به ت به ت به ت به ت الت التي التي التي التي التي التي الت                                                                                                    | کی کریں .<br>یکاریں .<br>یکاریں .<br>یکاریں .                                                                                                    |
|                                                                                                    | ک میں العلیان - پیشوی دیدی م                                                                                                    | ال الم الم الم الم الم الم الم الم الم ا                                                                                                    | المراجع الله الله المراجع الله الله المراجع الله الله المراجع الله الله المراجع الله الله الله المراجع الله المراجع الله الله الله المراجع الله الله الله الله المراجع الله الله الله المراجع الله الله الله الله الله الله الله الل                                                                                                    | ک کی کی کی کی کی کی کی کی کی کی کی کی کی                                                                                                    |
|                                                                                                    | ی میں ایک میں ایک میں ایک میں ایک میں میں ایک میں میں ایک میں میں میں میں میں میں میں میں میں میں                                                                                                    | م در المنهار الممالي مع المنهار .<br>المالية من المعالي مع المنهار .<br>المالية من المعالي مع المالية .<br>المالية من المعالي مع المالية .<br>المالية من المعالي مع المعالي .<br>المالية من المعالي مع المعالي .<br>المالية من المعالي مع المعالي .<br>المالية من المعالي مع المعالي .<br>المالية من المعالي .<br>المالية من المالي .<br>المالية من المعالي .<br>المالية من المالي .<br>المالي من المالي .<br>المالي من الممالي .<br>الممالي من الممالي .<br>الممالي من الممالي .<br>ال                                                                                                    | الما الذي به ٢ به ٢ ها ٢ ه<br>سيستم جامع آمريتي التكامي التكامي الت<br>التكام التكامي التكامي التكامي التكامي التكامي التكامي التكامي التكامي التكامي التكامي التكامي التكامي التكامي ال                                                                                                    | ک کریں .<br>یک کریں .<br>یک کریئر .<br>۱۵۱۰ -<br>۱۵۱۰ -<br>۲۵۱۰ -<br>۲۵۱۰ -                                                                                    |
|                                                                                                    | P O H O M O O O O O O O O O O O O O O O O                                                                                                    | م والمكلم والمكلم من المعال + والمع<br>من والمكلم والمكلم من المعال + والمع<br>nhtm<br>(مع<br>(مع)<br>(الجار - الجار)                                                                                                    | مراحد و به تر به تر تر تر تر تر تر تر تر تر تر تر تر تر                                     | کمیری .<br>یکاریر<br>پیشغو<br>زائن در<br>زائن در                                                                                                    |
|                                                                                                    | P O Hi O Ma D A Construction (Construction) (Construction) (Co                 | ی واندگاهی دومگاه مار استیان - واند<br>nhtm<br>ا<br>ا<br>ا<br>ا<br>ا<br>ا<br>ا<br>ا<br>ا<br>ا<br>ا<br>ا<br>ا<br>ا<br>ا<br>ا<br>ا<br>ا<br>ا                                                                                                    | المراجع به لي الي به الي الي الي الي الي الي الي الي الي الي                                                                                                    | کی کی کرد.<br>یک کرد.<br>۱۰۱۵ - ۱۰۱۱ - ۱۰۱۱ - ۱۰۱۱ - ۱۰۱۱ - ۱۰۱۱ - ۱۰۱۱ - ۱۰۱۱ - ۱۰۱۱ - ۱۰۱۱ - ۱۰۱۱ - ۱۰۱۱ - ۱۰۱۱ - ۱۰۱۱ - ۱۰۱۱                                |
|                                                                                                    | ی می این می این می این می این می این می می این می می این می می می این می می می می می می می می می می می می می                                                                                                    | ین داندگاهی داندگاهی داندگاهی داندگاهی<br>(ماریک<br>(ماریک<br>(ماریک<br>(ماریک)<br>(ماریک)<br>(ماری)<br>(ماریک)<br>(ماریک)<br>(ماریک)<br>(ماریک)<br>(ماریک)<br>(ماریک)<br>(ماریک)<br>(ماریک)<br>(ماریک)<br>(ماریک)<br>(ماریک)<br>(ماریک)<br>(ماریک)<br>(ماریک)<br>(ماریک)<br>(ماریک)<br>(ماری)<br>(ماری)<br>(ماری)<br>(ماری)<br>(ماری)<br>(ماری)<br>(ماری)<br>(ماری)<br>(ماری)<br>(ماری)<br>(ماری)<br>(ماری)<br>(ماری)<br>(ماری)<br>(ماری)<br>(ماری)<br>(ماری)<br>(ماری)<br>(ماری)<br>(مار)<br>(ماری)<br>(ماری)<br>(م)<br>(م)<br>(م)<br>(م)<br>(م)<br>(م)<br>(م)<br>(م)<br>(م)<br>(م                               | المال الذير التي التي التي التي التي التي التي التي                                                                                                    | کی کریں .<br>یہ کریں .<br>۱۰۱۵ - ۱۰۱۵ - ۱۰۱۵ - ۱۰۱۹ - ۱۰۱۹ - ۱۰۹۹ - ۱۰۹۹ - ۱۹۹۹ - ۱۹۹۹ - ۱۹۹۹ - ۱۹۹۹ - ۱۹۹۹ - ۱۹۹۹ - ۱۹۹۹ - ۱۹۹۹ - ۱۹۹۹ -                      |
|                                                                                                    | <ul> <li>P O Hi O In O O O O O O O O O O O O O O O O O</li></ul>                                                                                                    | م بالمگیر دید<br>میں بالمگیر دید<br>nhm<br>بالار الار الار<br>بالار الار<br>الار الار                                                                                                    | المراجع به ٢ به ٢ به ٢ ٢ به ٢ ٢ به ٢ ٢ ٢ به ٢ ٢ ٢ به ٢ ٢ ٢ ٢                                                                                                    | ی کاربر<br>ی کاربر<br>پیشغو<br>رکت در                                                                                                    |
|                                                                                                    | ی میر النظان می النظان می النظان می النظان می النظان می النظان می النظان می النظان می النظان می النظان می النظ<br>میر النظان می النظان می النظان می النظان می النظان می النظان می النظان می النظان می النظان می النظان می النظان م<br>می النظان می النظان می النظان می النظان می النظان می النظان می النظان می النظان می النظان می النظان می النظان می                                                                                                    | م داندگاه در استیار . داندگاه در استیار . داندگاهی داندگاهی داندگاهی داندگاهی داندگاهی داندگاهی در استیار . د<br>دانده                                                                                                    | المال الا بل بل ل بل ل بل ل بل الله المالية المالية مالية مالية المالية المالية المالية المالية المالية المالية المالية المالية المالية المالية المالية المالية المالية المالية المالية المالية المالية المالية المالية المالية المالية المالية مالية مالية مالية مالية مالية مالية مالية مالية مال<br>ممالية مالية مالية مالية مالية مالية مالية مالية مالية مالية مالية مالية مالية مالية مالية مالية مالية مالية مالي<br>مالية مالية مالية مالية مالية مالية مالية مالية ماليية مالية مالية مالية ماليية ماليية مالية مالية مالية مالية ممالية           | ع کاری .<br>ی کاری .<br>ی کاری .<br>ی کاری .<br>م کار ک                                                                                                    |
|                                                                                                    | ی می ایند می ایند می ایند می ایند می ایند می ایند می ایند می ایند می ایند می ایند می ایند می ایند می ایند می ا<br>این این این ایند می ایند می ایند می ایند می ایند می ایند می ایند می ایند می ایند می ایند می ایند می ایند می این<br>ایند این ایند می ایند می ایند می ایند می ایند می ایند می ایند می ایند می ایند می ایند می ایند می ایند می ایند م                                                                                                    | and s- and and a set fairly out fairly out f                                                                                                    | میں ہے اور ہی ہے اور ہی ہے اور ہی ہے ہی ہے ہیں ہے ہیں ہے ہیں ہے ہیں ہے ہیں ہے ہیں ہے ہیں ہے ہیں ہے ہیں ہے ہیں ہے ہیں ہے ہیں ہے ہیں ہے ہیں ہے ہیں ہے ہیں ہے ہیں ہے ہیں ہے ہیں ہے ہیں ہے ہیں ہے ہیں ہے ہیں ہے ہیں ہے ہیں ہے ہیں ہے ہیں ہے ہیں ہے ہیں ہے ہیں ہے ہیں ہے ہیں ہے ہیں ہے ہیں ہے ہیں ہے ہیں ہے ہیں ہے ہیں ہے ہیں ہے ہے ہے ہے ہے ہے ہے ہے ہے ہے ہے ہے ہے                                                                                                    | محري<br>ي كلي<br>ي كلي<br>ي ي كلي<br>ي ي كلي<br>ي ي                                                                                                    |
|                                                                                                    | ی میں این میں بینیوں دیری میں میں این میں این میں این میں این میں این میں این میں این میں این میں این میں این م<br>این میں این میں این میں این میں این میں این میں این میں این میں این میں این میں این میں این میں این میں این میں                                                                                                    | Calify - Labor you of Calify - Labor you of                                                                                                    | الما الذي بيل لو به ال الله الله الله الله الله الله الل                                                                                                    | کی کی کی کی کی کی کی کی کی کی کی کی کی ک                                                                                                    |
|                                                                                                    | ی میں در ایریک ( میں میں ایریک ( میں کر ایریک ( میں کر ایریک ( میں کر ایریک ( میں کر ایریک ( میں کر ایریک ( میں<br>مراجع کر ایریک ( میں کر ایریک ( میں کر ایریک ( میں کر ایریک ( میں کر ایریک ( میں کر ایریک ( میں کر ایریک ( میں ک                                                                                                    | م والمتكلم والمكلم علم السهار - والمت<br>المالية علم السهار - والمت<br>المالية المالية علم السهار - والمت<br>المالية المالية علم السهار - والمت<br>المالية المالية المالية المالية المالية المالية المالية المالية المالية الم<br>المالية المالية المالية المالية المالية المالية المالية المالية المالية المالية المالية المالية المالية المالية<br>المالية المالية المالية المالية المالية المالية المالية المالية المالية المالية المالية المالية المالية المالية<br>المالية المالية المالية<br>مالية مالية المالية الم<br>مالية مالية مالية مالية مالية مالية مالية مالية مالية مالية مالية مالية مالية مالية مالية مالية مالية مالية مالي<br>مالية مالية مالية مالية مالية مالية مالية مالية ماليية ماليية ماليية مالية ماليية مالي                                                                                                    | مراجع کی بی<br>مراجع میں جاری ہوتا ہے۔<br>مراجع میں مراجع میں باری میں مراجع میں باری میں مراجع میں ایک میں میں ایک میں میں ایک میں ایک میں<br>میں ایک میں ایک میں<br>میں ایک میں ایک میں میں ایک میں ایک میں ایک میں ایک میں ایک میں ایک میں ایک می                                                                                                    | کمی کاربر<br>یو کاربر<br>مانه در مسیر                                                                                                    |
|                                                                                                    | P P H P R A C C C C C C C C C C C C C C C C C C                                                                                                    | مر المنهاي بو دارمي المنهاي مر المنهاي مر المنهاي مر المنهاي مر المنهاي مر المنهاي مر المنهاي مر المنهاي مر ال<br>مر المنهاي المنهاي المنهاي المنهاي المنهاي المنهاي المنهاي المنهاي المنهاي المنهاي المنهاي المنهاي المنهاي الم<br>مر المنهاي المنهاي المنهاي المنهاي المنهاي المنهاي المنهاي المنهاي المنهاي المنهاي المنهاي المنهاي المنهاي الم<br>مر المنهاي المنهاي المنهاي المنهاي المنهاي المنهاي المنهاي المنهاي المنهاي المنهاي المنهاي المنهاي المنهاي الم<br>مر المنهاي المنهاي المن<br>المنهاي المنهاي المنهاي المنهاي المنهاي المنهاي المنهاي المنهاي المنهاي المنهاي المنهاي المنهاي المنهاي المنهاي المنهاي المنهاي المنهاي المنهاي المنهاي المنهاي المنهاي المنهاي المنهاي المنهاي المنهاي المنهاي المنهاي المنهاي المنهاي المنهاي المنهاي<br>المنهاي المنهاي الم<br>منهاي المنهاي المنهاي المنهاي المنهاي المنهاي المنهاي المنهاي المنهاي المنهاي المي المنهاي المنهاي المنهاي المنهايي<br>المنهايي ا                                                                                                    | الما الذي بال ال بل ال ال ال ال ال ال ال ال ال ال ال ال ال                                                                                                    | کی کی کی کی کی کی کی کی کی کی کی کی کی ک                                                                                                    |
|                                                                                                    | P Comme : المعالي المعالي المحالي المحالي محالي محالي محالي محالي محالي محال<br>المحالي محالي المحالي المحالي المحالي المحالي المحالي المحالي المحالي المحالي المحالي المحالي المحالي المحالي ا<br>المحالي محالي المحالي المحالي المحالي المحالي المحالي المحالي المحالي المحالي المحالي المحالي المحالي المحالي المحالي المحالي المحالي المحالي المحالي المحالي المحالي المحالي المحالي المحالي المحالي محالي محالي محالي محالي محالي محالي محالي محالي محالي محالي محالي محالي محالي محالي محالي محالي محالي محالي محالي<br>محالي محالي محالي محالي محالي محالي محالي محالي محالي محالي محالي محالي محالي محالي محالي محالي محالي محالي محالي محالي محالي<br>محالي محالي محالي محالي محالي محالي محالي محالي محالي محالي محالي محالي محالي محالي محالي محالي محالي محالي محالي محالي محالي محالي محالي محالي محالي محالي محالي محالي محالي محالي محالي محالي محالي محالي محالي محالي محالي محالي محالي محالي محالي محالي محالي محالي محالي محالي محالي محالي محالي محالي<br>محالي محالي محالي محالي محالي محالي محالي محالي محالي محالي محالي محالي محالي محالي محالي محالي محالي محالي محالي محالي محالي محالي محالي محالي محالي محالي محالي محالي محالي محالي محالي محالي محالي محالي محالي محالي محالي<br>محالي محالي | میں دائمگاھی دائمگاھی دائمگ                                                                                                    | الما الذير الم التي به التي به التي المالي المالية التي المالي المالية المالية مالية المالية المالية المالية المالية المالية المالية المالية المالية المالية المالية المالية المالية المالية المالية المالية المالية المالية المالية المالية المالية المالية المالية المالية المالية المالية المالية المالية المالية المالية المالية المالية المالية مالية المالية المالية المالية المالية<br>مالية مالية المالية المالية المالية المالية المالية المالية المالية المالية المالية المالية المالية مالية المالي                                                                                                    | - مدر مدر می مرد می مدر می مدر می مدر می مدر می مدر می مدر می مدر می مدر می مدر می مدر می مدر می مدر می مدر می<br>مرکز مدر مرد مدر مدر مدر مدر مدر مدر مدر مدر |
|                                                                                                    |                                                                                                    | and a - y and a - y and a                                                                                                    | میں ہے اور ہوتا ہے اور ہوتا ہے اور ہوتا ہے اور ہوتا ہے ہوتا ہے ہوت<br>موتا ہے ہوتا ہے ہوتا ہے ہوتا ہے ہوتا ہے ہوتا ہے ہوتا ہے ہوتا ہے ہوتا ہے ہوتا ہے ہوتا ہے ہوتا ہے ہوتا ہے ہوتا ہے ہوتا ہے ہوتا ہے ہوتا ہے ہوتا ہے ہوتا ہے ہوتا ہے ہوتا ہو ہو ہو ہوتا ہو ہو ہو ہوتا ہو ہو ہو ہو ہو ہو ہو ہو ہو ہو ہو ہو ہو               | م مادی .<br>یو مادی .<br>پیشغو<br>تر که در                                                                                                    |
|                                                                                                    | ک میلو در بیندول دید ( میلو در ا                                                                                                    |                                                                                                    | می است از بار باری این این این این این این این این این ای                                                                                                    | میرو<br>میرو<br>میرو<br>میرو<br>میرو<br>میرو<br>میرو<br>میرو                                                                                                   |

با زدن کلید ارسال(اولین کلید) به مرحله بعد رفته و با استفاده از اولین کلید (پردازش) به صفحه پرداخت میرویم.

، البرينية الم

📴 🛯 🍕 🔌 💭 🕼 ENG 11:44 AM 📮

» المشاركشت

태 오 이 태 💽 🖿 🖨 🖬 🦉

| نگاه هنر اصفهان - پیشخوان خدمت - cogle Chrome | دانشگاهی دانشگاه هنر اصفهان - دانش | سیستم جامع اموزشی د               |                                                 |                       |                           |                                 |                                                           |
|-----------------------------------------------|------------------------------------|-----------------------------------|-------------------------------------------------|-----------------------|---------------------------|---------------------------------|-----------------------------------------------------------|
| edu.aui.ac.ir/forms/authenticateuser/mair     | n.htm                              |                                   |                                                 |                       |                           |                                 |                                                           |
| ۱۱۱۴۱۵۲۴ ب شنبه ۲۷ اردیبوشت ۱۱۱۴۱۵۲۴          |                                    | سفهان دانشگاه هنر اصفهان          | به نام هدا<br>مع آموزشی دانشگاهی دانشگاه هنر ا: | سيستم جا              |                           |                                 | : میدی مدری اخرین                                         |
|                                               |                                    |                                   | بیت ایدال کارت 🛛 🗙 بیشغران خدمت                 | ده موارد تسويه هساب . | مه دانشجر 📔 🗙 مشاه        | و 🗍 🗙 اطلام تسویه بدهی یا مراجه | x منوی کاربر   x اطلاعات جامع دانشج<br>منابع الشام الم من |
|                                               |                                    |                                   |                                                 | ورخراست حديد          |                           |                                 | و ۱۰۵۰۵ کالد دیده                                         |
|                                               | جان ۲                              | جستجر                             | ماب شده(+)   انتخاب همه   مدم انتخاب            | انت                   |                           |                                 |                                                           |
|                                               | 060j<br>14+1/+7/7V - 11:41         | مونوع<br>۹۶۱۱۸۱۸۱۱۱۱ - شهریار راد | ارسال مدارك تحصيلی - پرداخت هزينه - ۵           | ارستنده               | راد شهریار                | عملیات 🖉 🐨                      | ur<br>Lens Alan                                           |
|                                               |                                    |                                   |                                                 |                       |                           | بردارش                          | ا در کاری کسیس<br>باست شرکت در جشن فارغ التحمیلی          |
|                                               |                                    |                                   |                                                 |                       |                           |                                 |                                                           |
|                                               |                                    |                                   |                                                 |                       |                           |                                 |                                                           |
|                                               |                                    |                                   |                                                 |                       |                           |                                 |                                                           |
|                                               |                                    |                                   |                                                 |                       |                           |                                 |                                                           |
|                                               |                                    |                                   |                                                 |                       |                           |                                 |                                                           |
|                                               |                                    |                                   |                                                 |                       |                           |                                 |                                                           |
|                                               |                                    |                                   |                                                 |                       |                           |                                 |                                                           |
|                                               |                                    |                                   |                                                 |                       |                           |                                 |                                                           |
|                                               |                                    |                                   |                                                 |                       |                           |                                 |                                                           |
|                                               |                                    |                                   |                                                 |                       |                           |                                 |                                                           |
|                                               |                                    |                                   |                                                 |                       |                           |                                 |                                                           |
|                                               |                                    |                                   |                                                 |                       |                           |                                 |                                                           |
|                                               |                                    |                                   |                                                 |                       |                           |                                 |                                                           |
|                                               |                                    |                                   |                                                 | نمایش ۱۰۱ از ۱        | <b>v</b> <u>a</u> . e e 1 |                                 |                                                           |
| •                                             |                                    |                                   |                                                 |                       |                           |                                 | fer i par                                                 |
|                                               |                                    |                                   |                                                 |                       |                           | ېقليت صورت پذيرفت.              | پيغام عطيات با مو                                         |
|                                               |                                    |                                   |                                                 |                       |                           |                                 |                                                           |

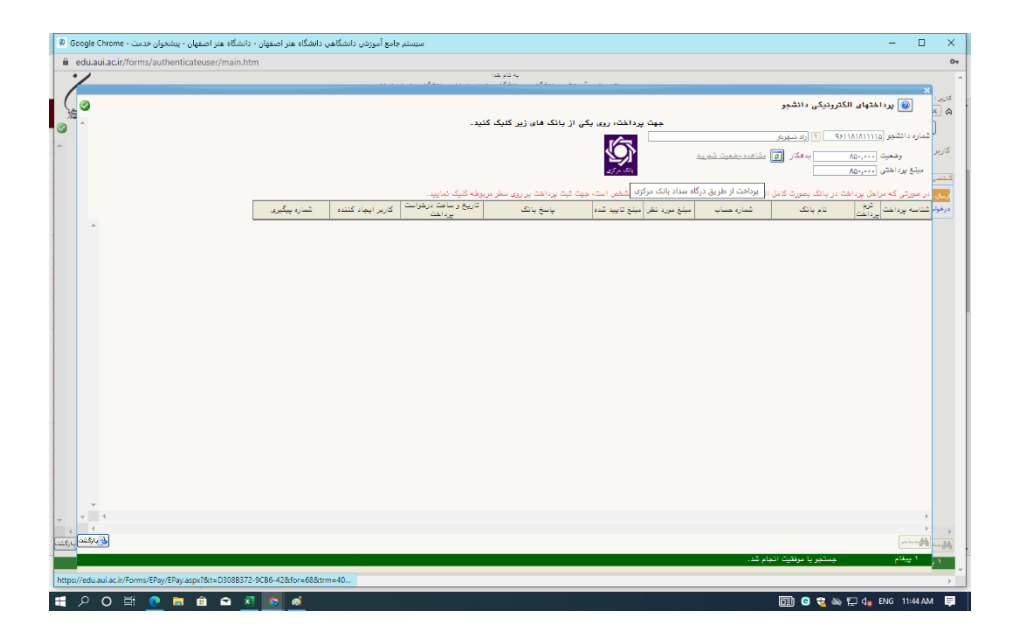

پس از پرداخت با زدن کلید سبز رنگ تایید و ارسال درخواست برای کارشناس اداره فارغ التحصیلان ارسال می شود.

مدیریت سامانه آموزشی گلستان